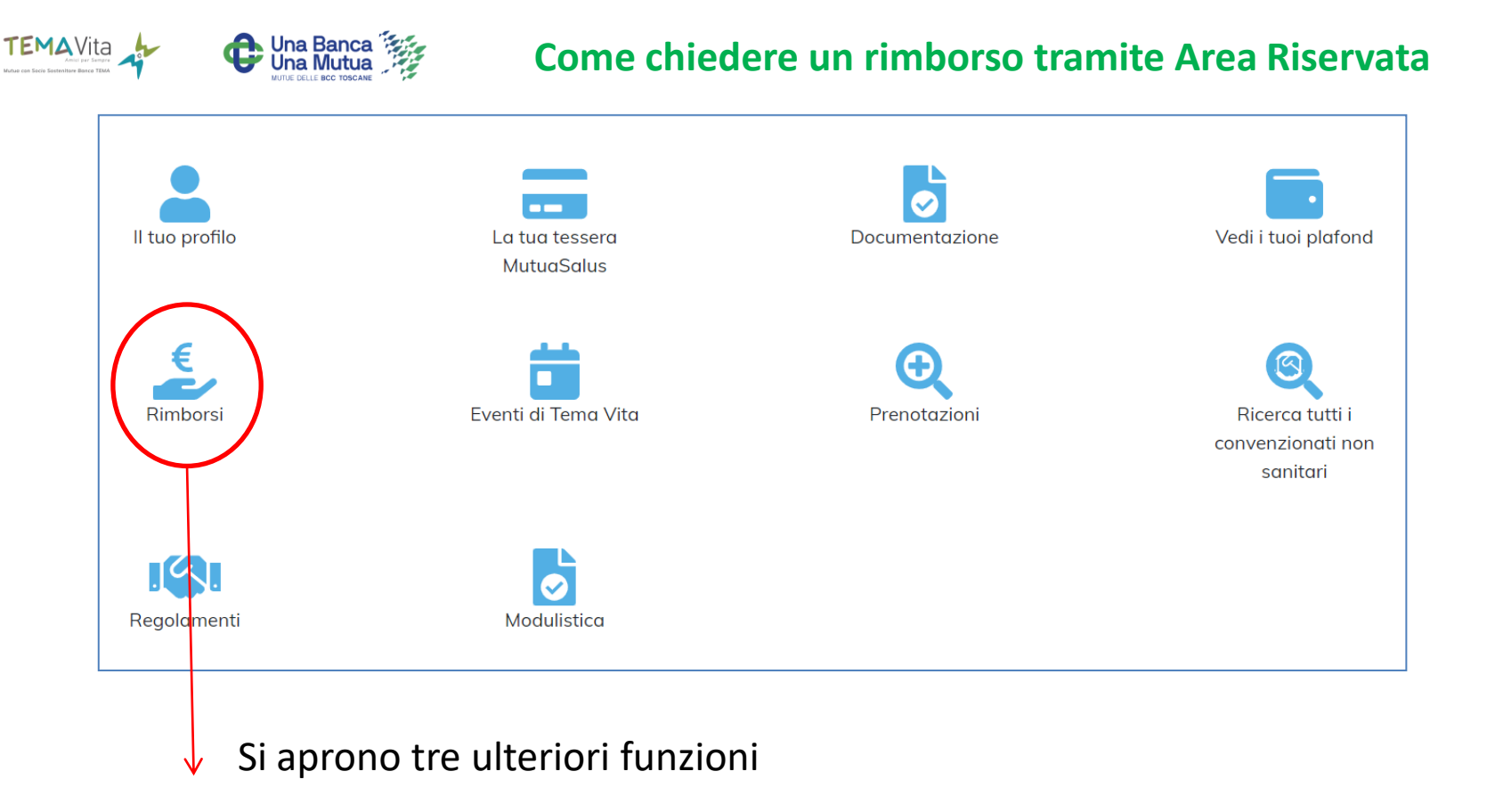

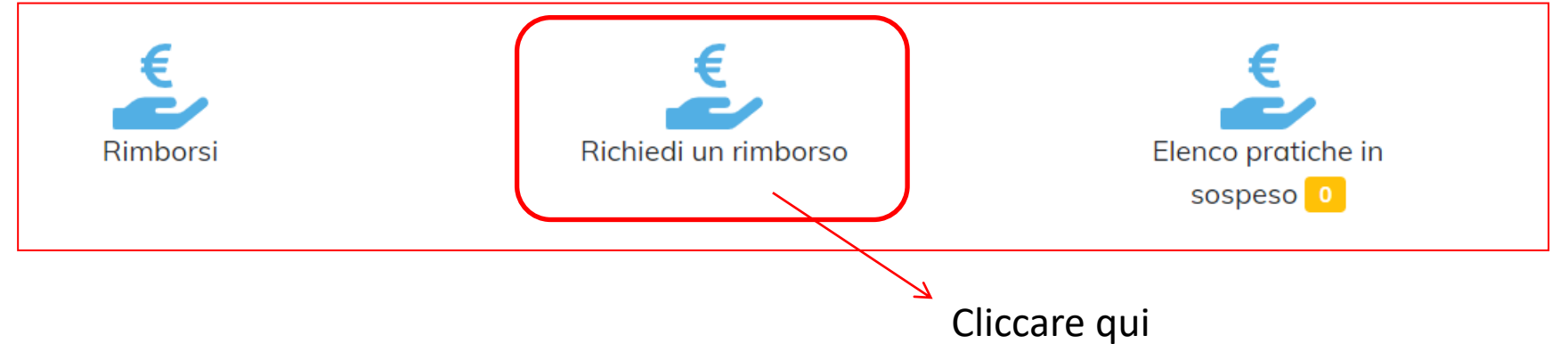

## Inserimento richiesta di rimborso

| ⊘ Modulo Richiesta | ⊘ Documenti α supporto  | ⊘ Rivedi e inviα | ⊘ Scarica PDF |  |  |
|--------------------|-------------------------|------------------|---------------|--|--|
| Tipo di Rimborso   |                         |                  |               |  |  |
|                    | SANITARIO NON SANITARIO |                  |               |  |  |
|                    |                         |                  |               |  |  |
|                    |                         |                  |               |  |  |

Clicca qui se vuoi richiedere un rimborso sanitario

Clicca qui se vuoi richiedere un sussidio alla famiglia

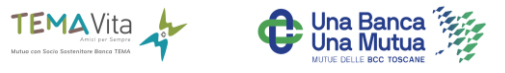

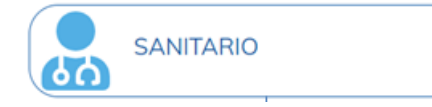

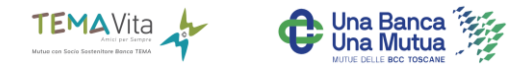

| lata Prestazione *                                                      |              |
|-------------------------------------------------------------------------|--------------|
| Inserire la data                                                        | $\mathbf{)}$ |
|                                                                         | -            |
| ipologia *                                                              | _            |
|                                                                         | -)           |
|                                                                         | -            |
| ipo di struttura: * Convenzionata Non Convenzionata                     |              |
|                                                                         |              |
| Cerro                                                                   |              |
|                                                                         |              |
| Barrare la casella se la prestazione riguarda un familiare              |              |
|                                                                         |              |
| e prestazioni sanitarie dipendono da: * 💦 Malottio 💦 Infortunio 🖉 Altro |              |
|                                                                         |              |
| nporto totale € *                                                       | ~            |
| Importo                                                                 |              |
|                                                                         |              |
|                                                                         |              |
|                                                                         |              |
| Avanti                                                                  |              |

TUTTI I CAMPI DEVONO ESSERE COMPILATI, anche il nome della struttura non convenzionata:

- data prestazione:
- tipologia (visita, esami, fisioterapia ecc...)
- struttura convenzionata o non
- nome della struttura o singolo medico (convenzionato o meno)
- motivo della prestazione
- importo pagato
- eventuali ulteriori rimborsi collegati a questa richiesta (es: altra assicurazione)

Clicca su <<Avanti>>

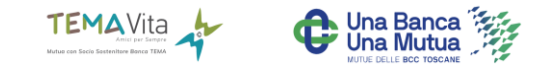

|         | Inserimento richiesta di rimborso                                                                                                    |                        |                   |             |  |  |  |  |  |
|---------|----------------------------------------------------------------------------------------------------|------------------------|-------------------|-------------|--|--|--|--|--|
|         | 🔮 Modulo Richiesta                                                                                                    | ⊘ Documenti a supporto | ⊘ Rivedi e invía  | Scarica PDF |  |  |  |  |  |
|         | Richiesta di rimborso creata con successo. Allegare la documentazione se prevista                                                                |                        |                   |             |  |  |  |  |  |
|         | Documentazione allegata alla richiesta di rimborso                                                                                               |                        |                   |             |  |  |  |  |  |
| Docum   | 😯 In questa maschera puol carkcare i documenti fiscali attestanti il pogomento presso la struttura, al fine di richiedere il rimborso            |                        |                   |             |  |  |  |  |  |
|         | Numerica i fuele                                                                                                    |                        |                   |             |  |  |  |  |  |
| Docum   | In questa maschera puol carkore i documenti sanitari, escluse le ricette mediche, attestanti la prestazione per cui stal richiedendo un rimborso |                        |                   |             |  |  |  |  |  |
|         | Trascino qui i files                                                                                                    |                        |                   |             |  |  |  |  |  |
| Ricette | In questa maschera puol coricare le ricette e le impegnative del medico relative alla prestazione Rotte mediche                                  |                        |                   |             |  |  |  |  |  |
|         |                                                                                                    | Tr                     | scina qui i files |             |  |  |  |  |  |

## Avanti

Si caricano i documenti a supporto della richiesta in base a quanto richiesto dal regolamento: fattura (obbligatoria) e si clicca su AVANTI

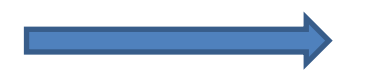

In caso di procedura da APP è possibile accedere alla galleria foto

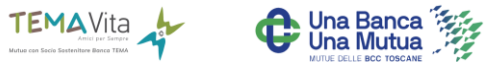

## A questo punto bisogna TRASMETTERLA all'Ufficio TemaVita:

| Inserimento richiesta di rimborso                                                                                                    |                                                                     |                  |  |  |  |  |
|----------------------------------------------------------------------------------------------------|---------------------------------------------------------------------|------------------|--|--|--|--|
| Modulo Richiesta                                                                                                    | Documenti a supporto                                                |                  |  |  |  |  |
|                                                                                                    |                                                                     |                  |  |  |  |  |
| I documenti sono stati correttamente inviati al sistema della Mutua. El possibile procedere con l'inoltro definitivo della richiesta di rimborso |                                                                     |                  |  |  |  |  |
|                                                                                                    | Verificare i dati inseriti prima di inolt                           | trare la domanda |  |  |  |  |
|                                                                                                    | Tipo di Rimborso: Sanit                                             | itario           |  |  |  |  |
| Data dell'evento:                                                                                                    | 01/11/2022                                                          |                  |  |  |  |  |
| Tipo di evento:                                                                                                    | Esami clinici, accertamenti diagnostici e trattamenti fisioterapici |                  |  |  |  |  |
| Struttura:                                                                                                    | VILLA SORRISO SRL                                                   |                  |  |  |  |  |
| Importo richiesto:                                                                                                    | 200.00                                                              |                  |  |  |  |  |
| Documentazione:                                                                                                    | Allegata                                                            |                  |  |  |  |  |
|                                                                                                    |                                                                     |                  |  |  |  |  |
| Trasmetti                                                                                                    |                                                                     |                  |  |  |  |  |
|                                                                                                    |                                                                     |                  |  |  |  |  |
| Non dimenticar                                                                                                    | re di cliccare su TRASMETTI                                         |                  |  |  |  |  |

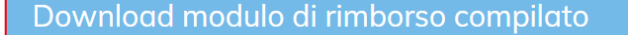

⊘ Scarica il modulo di rimborso

La richiesta di rimborso è stata confermata con successo e trasmessa alla Mutua. Da questo momento non è più possibile apportare modifiche.

A QUESTO PUNTO LA RICHIESTA E' STATA TRASMESSA CON SUCCESSO ALL'UFFICIO MUTUA

Un semplice modello che non deve essere inoltrato

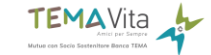

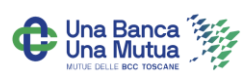